# **DESKJET** 3000 PRINTER J310 SERIES

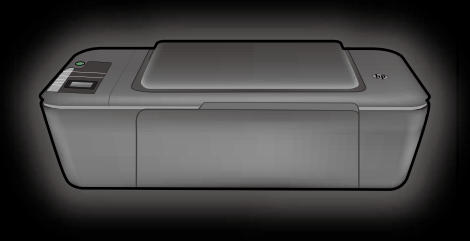

Setup Guide 安裝指南 **설치 설명서** คู่มือการติดตั้ง

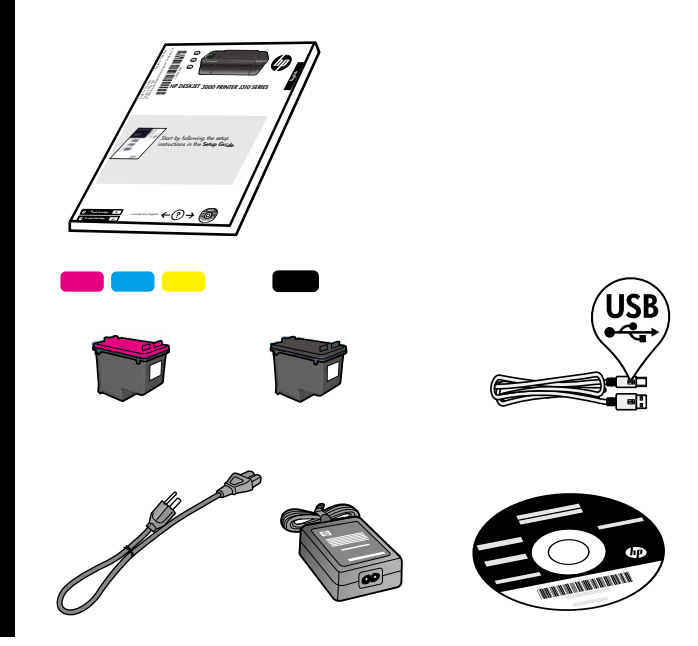

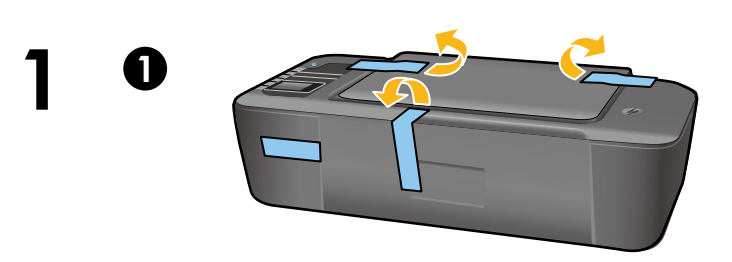

Remove tape and cardboard. 移除膠帶和硬紙板。 테이프와 보드지를 제거합니다. นำเทปและกระดาษแข็งออก

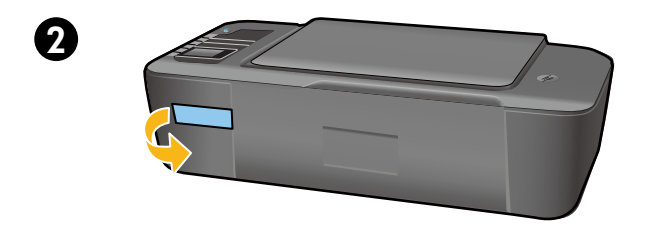

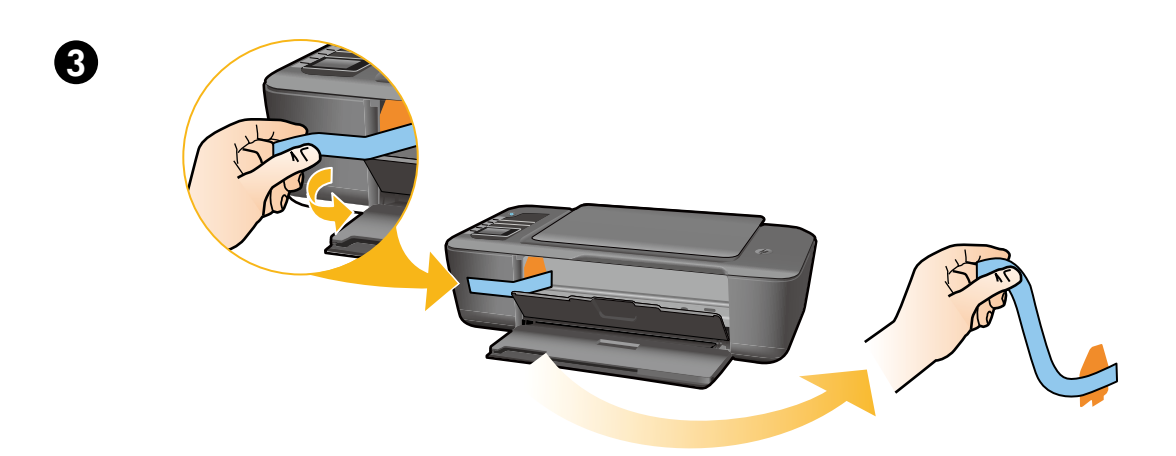

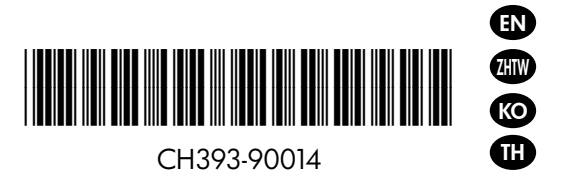

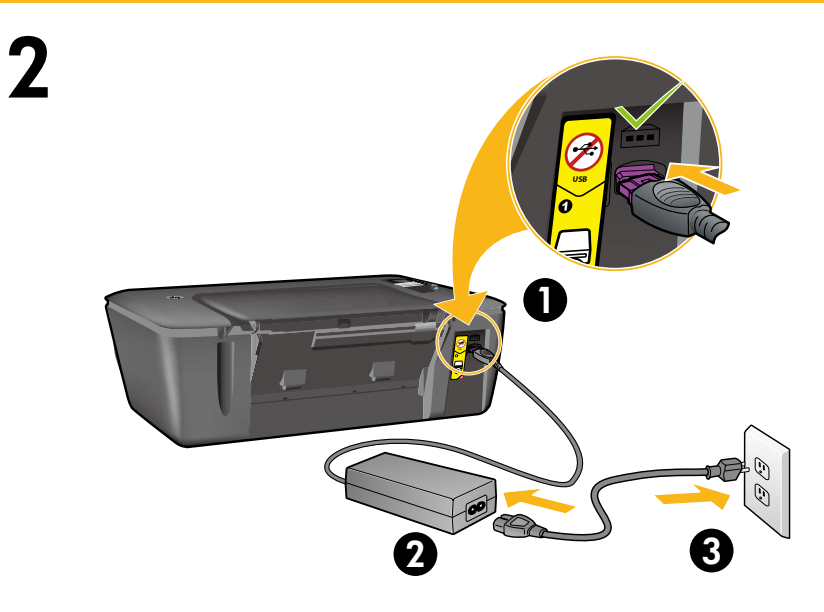

Connect power. **Do not connect USB**.

連接電源。**請勿連接 USB**。

전원을 연결합니다. USB를 연결하지 마십시오.

เสียบสายไฟ <mark>อย่าต่อสาย USB</mark>

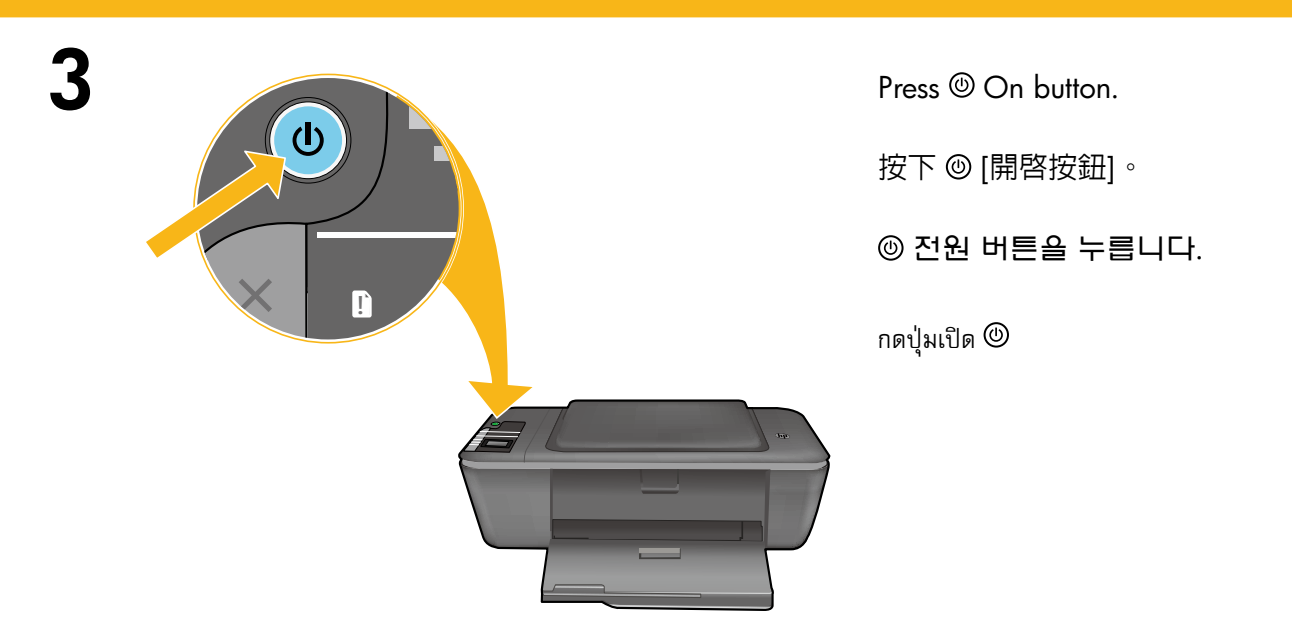

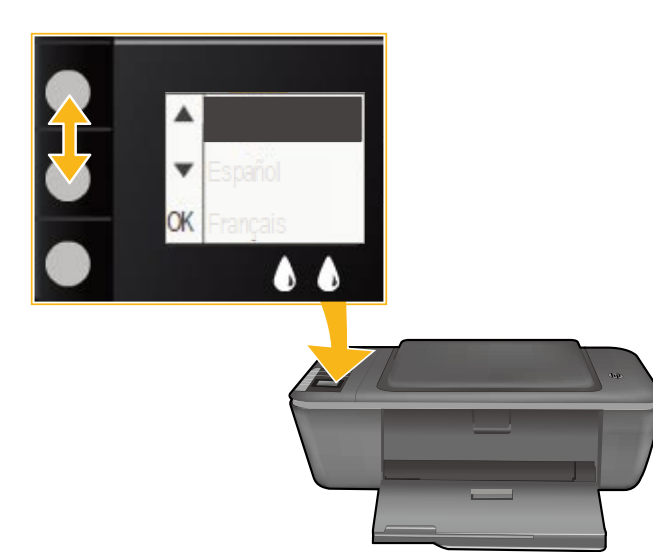

Use buttons to select and confirm your language on the printer display. Then select and confirm your region.

在印表機顯示器上,使用按鈕選取並確認您的語 言。然後,選取並確認您的地區。

버튼을 사용하여 프린터 디스플레이에서 언어를 선택하고 확인합니다. 그런 다음, 지역을 선택하고 확인합니다.

ใช้ปุ่มต่าง ๆ เพื่อเลือกและยืนยันภาษาของคุณบนจอแสดงผลของ เครื่องพิมพ์ จากนั้นเลือกและยืนยันภูมิภาคของคุณ

4

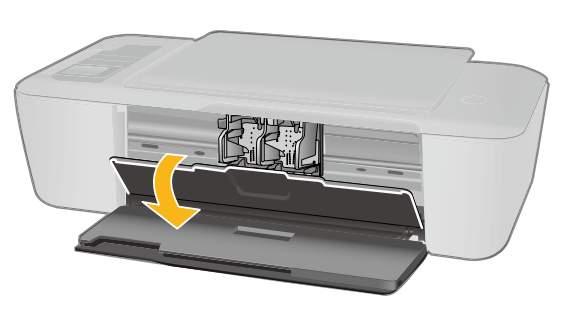

Make sure cartridge door is open.

請確定墨水匣門為開啓狀態。

카트리지 덮개가 열려 있는지 확인합니다.

ตรวจดูว่าฝาครอบตลับหมึกพิมพ์เปิดอยู่

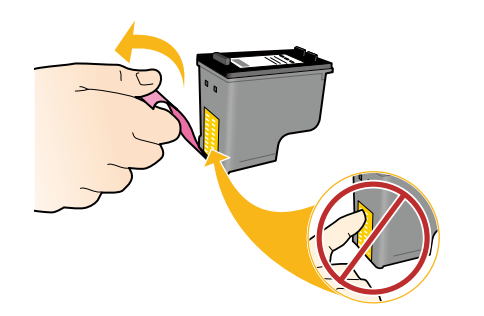

6

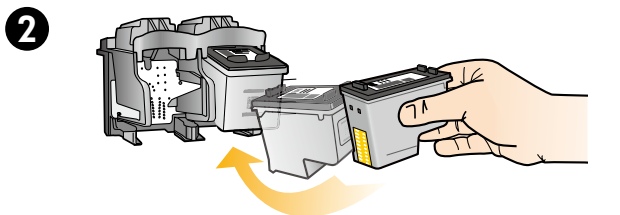

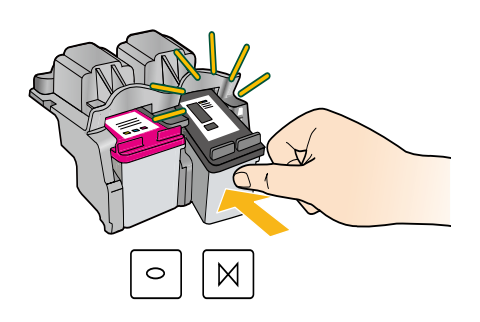

Pull pink tab to remove clear tape.

拉住粉紅色標籤以移除透明膠帶。

분홍색 탭을 잡아당겨 투명 테이프를 제거합니다.

ดึงแถบสีชมพูเพื่อนำเทปใสออก

Push both cartridges into carriage until they snap.

將兩個墨匣都推入滑動架,直至其鎖定到位。

각 카트리지가 고정될 때까지 캐리지 안으로 밀어 넣습니다.

ดันตลับหมึกพิมพ์เข้าในแคร่ตลับหมึกพิมพ์จนกระทั่งล็อกเข้าที่

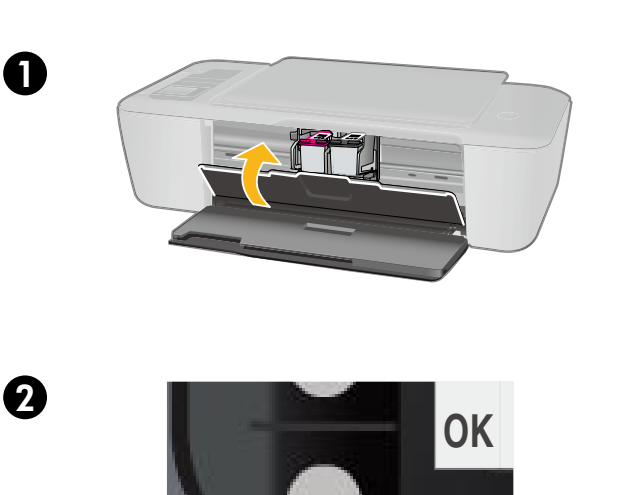

Close cartridge door. 關上墨水匣門。 카트리지 덮개를 닫습니다.

ปิดฝาครอบตลับหมึกพิมพ์

Select OK on printer display.

在印表機顯示器上選取「OK」。

프린터 디스플레이에서 OK를 선택합니다.

เลือก OK บนจอแสดงผลของเครื่องพิมพ์

0

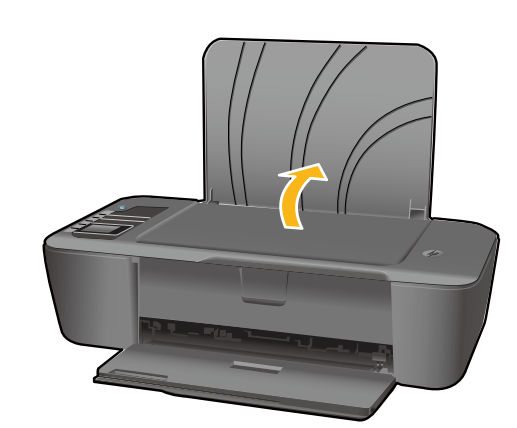

Raise input tray.

提起進紙匣。

입력 용지함을 올립니다.

ยกถาดป้อนกระดาษขึ้น

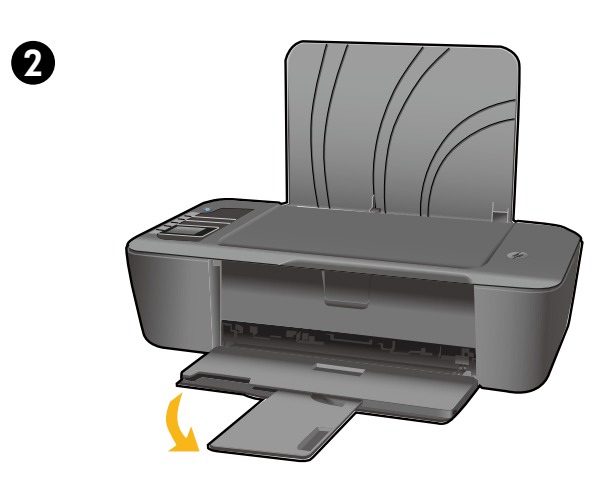

Pull out tray extender. 拉出紙匣延伸架 <sup>。</sup> 용지함 확장대를 당깁니다.

ดึงแกนรองรับของถาดกระดาษออก

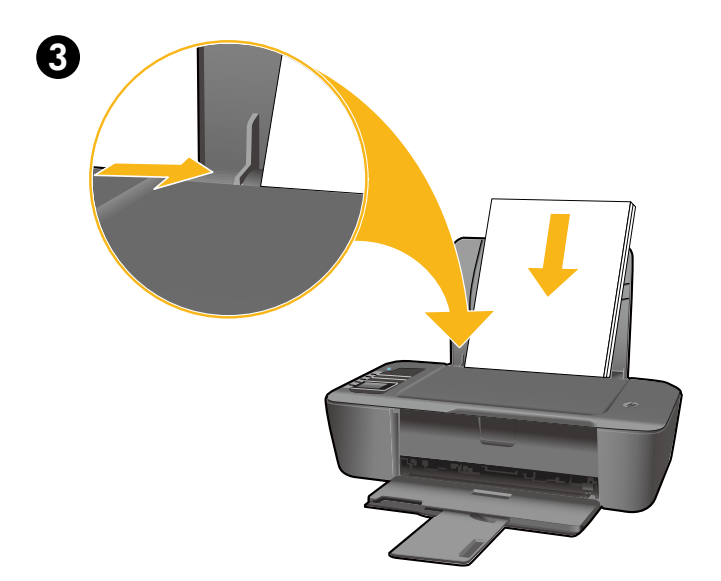

Slide guide. Load white paper. 滑動導板。放入白色紙張。 고정대를 밉니다. 흰색 용지를 넣습니다. เลื่อนตัวปรับความกว้าง ใส่กระดาษสีขาวไว้ในเครื่อง

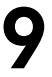

EN

## Windows: Install software

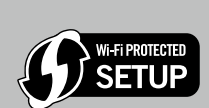

- If you have a Wi-Fi Protected Setup (WPS) router with a push button, press the button on the router now. The blue wireless light on the printer will turn on when the printer is connected. Then continue with the steps below.
- If you are not certain your router has this feature, or the blue wireless light on the printer does not turn on, continue with the steps below.

n

Insert the software CD, and then follow the onscreen instructions. Important! Do not connect the USB cable unless prompted during the software install. Not all installations will require using a USB cable.

2 When you reach the Connection Type screen, select Network or USB.

• Select Network if you want to connect your printer using a wireless connection. Note: You may be asked to press the wireless button on the printer, and then read the printer display. If you do not see an IP address (a series of numbers such as 192.168.0.3) on the printer display, select "I see a status such as Not Connected or Wireless Disabled (or I am not sure)" when asked by the software.

Select USB if you want to directly connect your printer to your computer with a USB cable.

**3** Continue following onscreen instructions to complete the setup.

## Windows: 安裝軟體

ZHTW

- 如果您的路由器具備 Wi-Fi 保護設定 (WPS) 功能且具有相應按鈕,請立即按下路由 器上的按鈕。 當印表機已連線時,印表機上的藍色無線指示燈會亮起。 然後,繼續 i-Fi PROTECTED 執行下列步驟。 SETUP
  - 如果您不確定您的路由器是否有此功能,或是印表機上的藍色無線指示燈未亮起,請 繼續執行下列步驟。

插入軟體 CD,然後依照螢幕上的指示進行。 **重要資料**!軟體安裝期間,未獲得提示前請勿連接 USB 纜線。並非所有安裝都需要使用 USB 纜線。

當您到達**連線類型**畫面時,請選取網路或 USB。 2

 如果您要使用無線連線來連接印表機,請選取網路。 注意:可能會要求您按下印表機上的無線按鈕,然後閱讀印表機顯示的内容。如果您沒有在印表 機顯示器上看到 IP 位址(一串數字,例如 192.168.0.3),則在軟體要求您時選取「我看到諸如 「未連接」或「已停用無線」的狀態(或者我不確定)」。

• 如果您要使用 USB 纜線直接將印表機連接至電腦,請選取 USB。

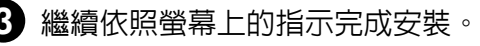

### Windows: 소프트웨어 설치

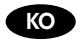

- WPS(Wi-Fi Protected Setup) 라우터에 푸시 버튼이 있으면 지금 그 버튼을 누릅니다. 프린터가 연결되면 프린터의 파란색 무선 표시등이 켜집니다. 그런 다음, 아래의 단계에 따라 계속합니다.
- 라우터에 이 기능이 있는지 확실하지 않거나 프린터의 파란색 무선 표시등이 켜지지 않으면 아래의 단계에 따라 계속합니다.

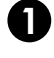

Ni-Fi PROTECTED

SETUP

소프트웨어 CD를 삽입하고 화면의 지시를 따릅니다. 주의! 소프트웨어 설치 과정 중에 메시지가 나타나지 않으면 USB 케이블을 연결하지 마십시오! 일부 설치 작업에는 USB 케이블이 필요하지 않습니다.

연결 유형 화면이 나타나면 네트워크 또는 USB를 선택합니다.

무선 연결을 이용하여 프린터를 연결하려면 네트워크를 선택합니다.
참고: 프린터의 무선 버튼을 누르라는 메시지가 표시되면 프린터 디스플레이를 읽어 보십시오. 프린터 디스플레이에 IP 주소(예: 192.168.0.3)가 보이지 않으면, 소프트웨어에서 요청 시 "[연결 안 됨] 또는 [무선 비활성화] 같은 상태가 보입니다. 또는 잘 모릅니다."를 선택하십시오.
USB 케이블을 이용하여 프린터를 컴퓨터에 바로 연결하려면 USB를 선택합니다.

3 표시되는 화면 지시에 따라 설치를 완료합니다.

#### Windows: ติดตั้งซอฟต์แวร์

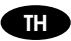

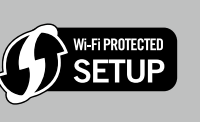

- หากคุณมีเราเตอร์ Wi-Fi Protected Setup (WPS) ที่มีปุ่มกด ให้กดปุ่มนั้นบนเราเตอร์ ไฟแสดงสถานะ ไร้สายสีน้ำเงินบนเครื่องพิมพ์จะติดสว่างเมื่อเครื่องพิมพ์เชื่อมต่อแล้ว จากนั้นปฏิบัติตามขั้นตอนด้านล่างนี้
- หากคุณไม่แน่ใจว่าเราเตอร์ของคุณมีคุณลักษณะนี้หรือไม่ หรือไฟแสดงสถานะไร้สายสีน้ำเงินบนเครื่องพิมพ์ไม่ ติดสว่าง โปรดปฏิบัติตามขั้นตอนด้านล่างนี้

ใส่ซีดีซอฟต์แวร์ แล้วจึงปฏิบัติตามขั้นตอนที่ปรากฏบนหน้าจอ ข้อสำคัญ อย่าต่อสาย USB จนกว่าจะปรากฏข้อความแจ้งให้ดำเนินการเช่นนั้นในระหว่างติดตั้งซอฟต์แวร์ การติดตั้งบางอย่างเท่านั้นที่ กำหนดให้ใช้สาย USB

2 เมื่อปรากฏหน้าจอ Connection Type (ประเภทการเชื่อมต่อ) ให้เลือก Network (เครือข่าย) หรือ USB

- เลือก Network (เครือข่าย) หากคุณต้องการเชื่อมต่อเครื่องพิมพ์โดยใช้การเชื่อมต่อแบบไร้สาย หมายเหตุ: คุณอาจได้รับข้อความแจ้งให้กดปุ่มไร้สายบนเครื่องพิมพ์ หากคุณไม่เห็น IP แอดเดรส (ชุดตัวเลข เช่น 192.168.0.3) บนจอแสดงผลของเครื่องพิมพ์ ให้เลือก "I see a status such as Not Connected or Wireless Disabled (or I am not sure)" (ฉันเห็นสถานะเช่น ไม่ได้เชื่อมต่อหรือระบบไร้สายถูกปิดใช้งาน (หรือฉันไม่แน่ใจ)) เมื่อได้รับข้อความจากซอฟต์แวร์
- เลือก USB หากคุณต้องการใช้สาย USB เพื่อเชื่อมต่อเครื่องพิมพ์กับคอมพิวเตอร์โดยตรง

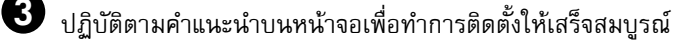

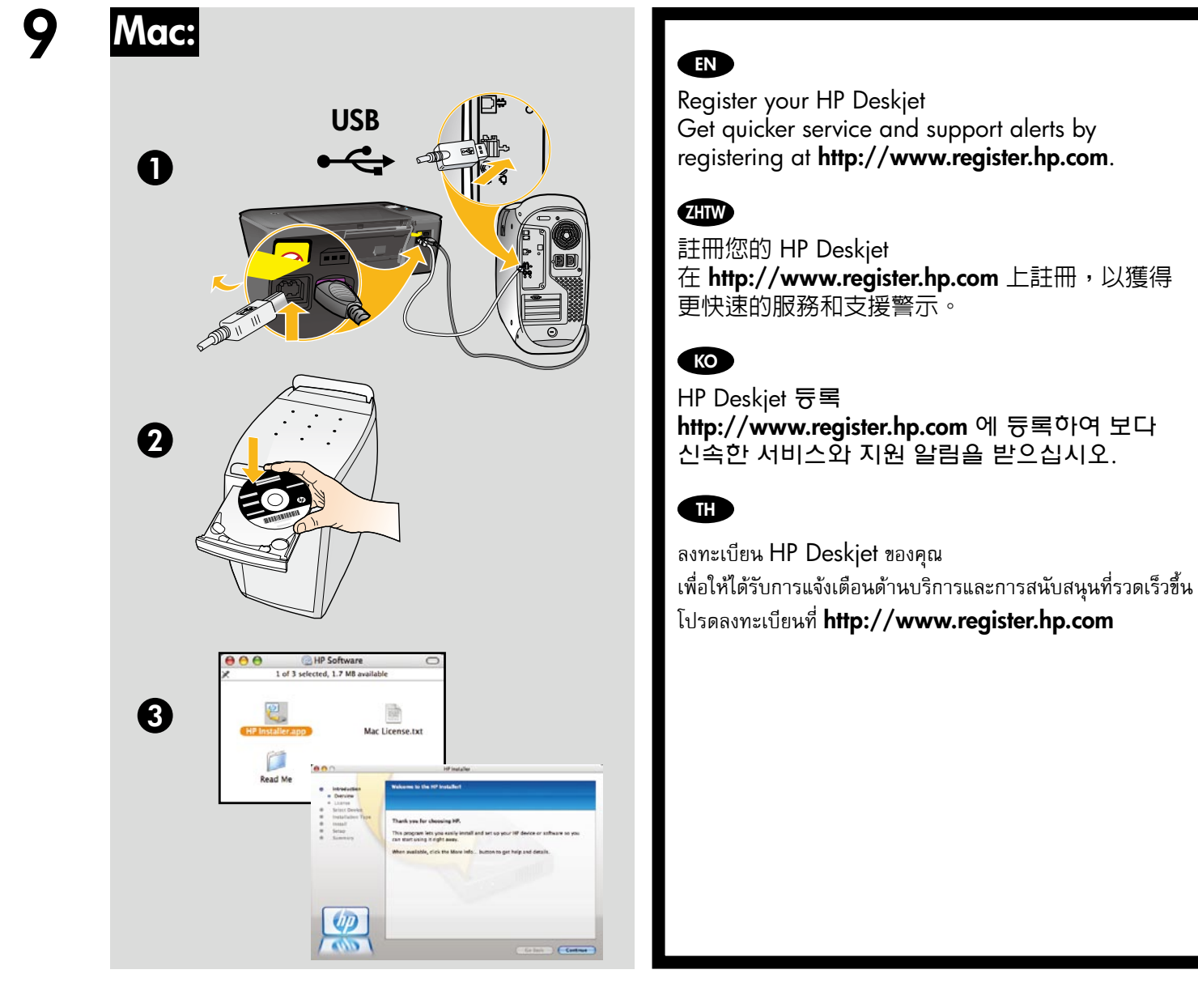

For computers without a CD/DVD drive, please go to **<u>www.hp.com/support</u>** to download and install the printer software.

對於沒有 CD/DVD 光碟機的電腦,請前往 www.hp.com/support 下載並安裝印表機軟體。

컴퓨터에 CD/DVD 드라이브가 없을 경우에는 <u>www.hp.com/support</u> 로 이동한 다음 소프트웨어를 다운로드해서 설치하십시오.

้สำหรับคอมพิวเตอร์ที่ไม่มีไดรฟ์ซีดี/ดีวีดี โปรดไปที่ <u>www.hp.com/support</u> เพื่อดาวน์โหลดและติดตั้งซอฟต์แวร์เครื่องพิมพ์

© 2010 Hewlett-Packard Development Company, L.P.

Printed in English Printed in Korean

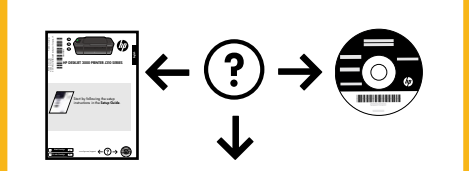

www.hp.com

www.hp.com/support